Pasos para instalar Adobe cs6.

- 1. Abrimos la carpeta Adobe cs6
- 2. Veremos que tenemos 2 carpetas 1 llamada Adobe cs6 y otra crack
- 3. Abrimos la carpeta Adobe cs6 y seleccionamos la aplicación que dice Set up (dándole doble clic)
- 4. Y nos aparecerá una ventana que se llama programa de instalación de adobe y empezara a cargar (aparecerá una barra verde fluorescente) y dirá Inicializando instalador.
- 5. Luego que termine de cargar nos aparecerá una ventana que dice bienvenido y podemos seleccionar instalar y probar, nosotros elegiremos **instalar**.
- 6. Nos aparecerá una ventana llamada Acuerdo de licencia de software de adobe y le daremos aceptar, posterior mente nos pedirá un número de serie.
- El número de serie lo encontraremos en la carpeta Crack Cs6a\_dobe Win Keygen y daremos 2 clic en el archivo winrar llamado xf-mccs6 y nos aparecerá una ventana como se ve en la imagen.

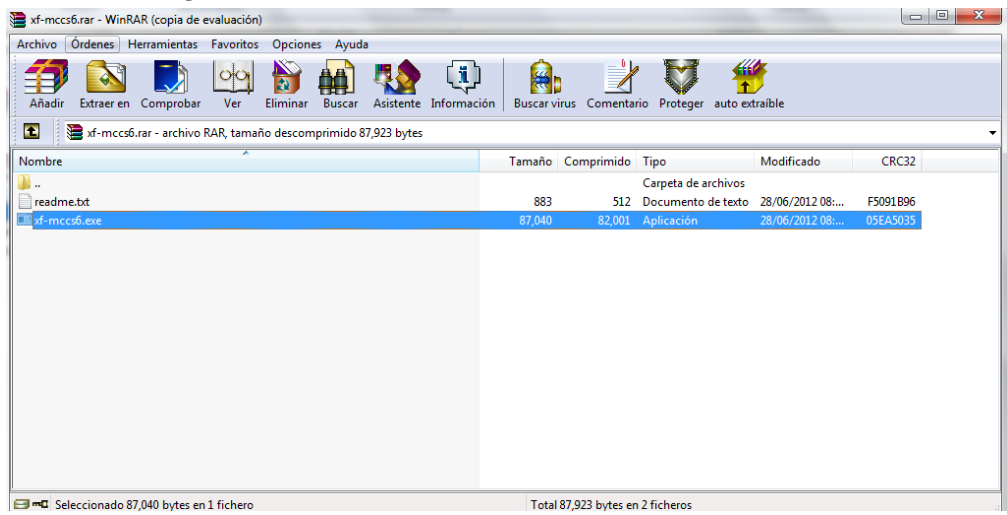

- 8. Y daremos doble clic en xf-mccs6.exe (lo seleccionado en color azul)
- 9. Y nos aparecerá una venta como la siguiente

| Adobe Master Co | Ilection 2012 - X-FORCE              |
|-----------------|--------------------------------------|
|                 | Adobe Master Collection 2012         |
| Serial :        | Press generate or paste send ()      |
| Request :       |                                      |
| Activation :    | Press generate. )                    |
|                 |                                      |
|                 | GENERATE Total 8 923 byte guitcheros |

10. Y daremos clic en GENERATE y nos parecerá una ventana así.

| XE           |                               |
|--------------|-------------------------------|
| SMOKIN       | dobe Master Collection 2012   |
| Serial :     | 1325-1840-4703-1163-8552-8030 |
| Request :    | Paste request code here       |
| Activation : | Invalid request code          |
|              |                               |

11. Y copiaremos el **Serial** seleccionándolo clic derecho copiar y lo pegaremos en la ventana de adobe que nos pedía el serial y daremos clic en siguiente como se ve en la siguiente imagen

| CS6 Master Collection             |                 |
|-----------------------------------|-----------------|
| Adobe                             |                 |
| Número de serie                   |                 |
| Proporcione un número de serie. ③ |                 |
| 1325 1840 4703 1163 8552 8030     |                 |
|                                   |                 |
|                                   |                 |
|                                   |                 |
|                                   |                 |
|                                   |                 |
|                                   |                 |
|                                   |                 |
|                                   |                 |
|                                   |                 |
|                                   | Atrás Siguiente |

12. Posterior mente nos aparecerá una imagen como la siguiente y daremos clic en **conectarse más adelante** 

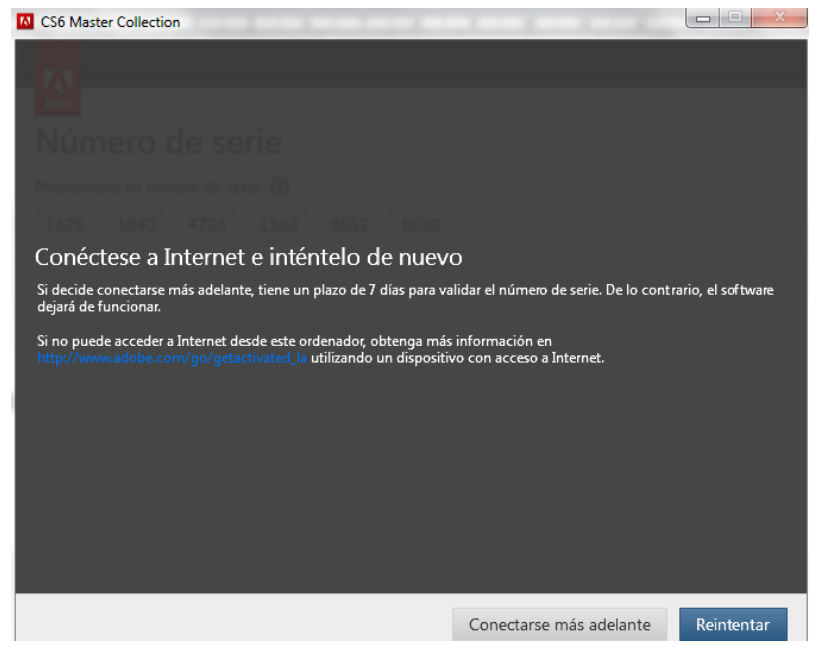

13. Y nos aparecerá una imagen como la siguiente y seleccionaremos Photoshop cs6 que es el programa que deseamos instalar y damos clic en instalar

| C30 N                                    | haster collection                 |          |        |                          |
|------------------------------------------|-----------------------------------|----------|--------|--------------------------|
|                                          |                                   |          |        |                          |
| Adobe                                    |                                   |          |        |                          |
| Ор                                       | ciones                            |          |        |                          |
|                                          | Ai Adobe Illustrator CS6          |          | 328 MB | Adobe Photoshop CS6 (    |
|                                          | Ai Adobe Illustrator CS6 (64 Bit) | í        | 326 MB | Adobe ExtendScript 19 MB |
|                                          | Adobe InDesign CS6                | ۔<br>ب   | 283 MB | Adobe Extension Ma 16 MB |
|                                          |                                   | 0        |        | Adobe Fonts Recom 110 MB |
| L                                        | Adobe Photoshop CS6 (64 Bit)      | (i)      | 563 MB |                          |
|                                          | Ps Adobe Photoshop CS6            | i        | 486 MB |                          |
|                                          | Adobe Prelude CS6                 |          | 319 MB |                          |
|                                          | Adobe Premiere Pro CS6            |          | 739 MB |                          |
|                                          | ] Sg Adobe SpeedGrade CS6         |          | 91 MB  |                          |
|                                          | Total ins                         | stalado: | 673 MB |                          |
| Idioma: Ubicación:                       |                                   |          |        | 484,6 GB disponible/s    |
| Español (Améric 👻 C:\Program Files\Adobe |                                   |          |        | =                        |
|                                          |                                   |          |        | Atrás Instalar           |

14. y posteriormente aparecerá una imagen como la siguiente que indica que se está llevando a cabo la instalación y al terminar simplemente daremos clic en finalizar.

| CS6 Master Collection      |  |
|----------------------------|--|
|                            |  |
| Instalar                   |  |
| Preparándose para instalar |  |
|                            |  |
|                            |  |
|                            |  |
|                            |  |
|                            |  |
|                            |  |
|                            |  |
|                            |  |
|                            |  |
| Cancelar                   |  |

15. Después ingresaremos una vez más a la carpeta Crack – Crack para todos los productos de adobe cs6 - amtlib By CHUCHO8688 - Program Files (x86) – Adobe - Adobe Photoshop CS6 y vamos a copiar los archivos que se ven en la imagen (seleccionamos y clic derecho y copiar)

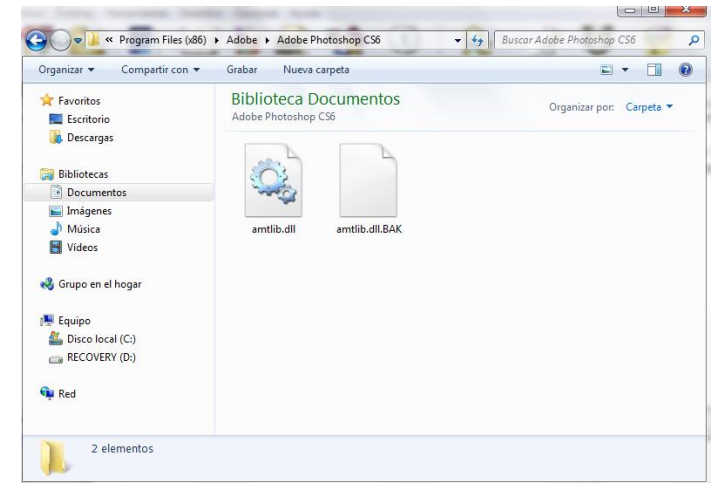

16. Y Pegaremos estos archivos copiados. Nos iremos a inicio – equipo – Disco local c (o disco duro) - Archivos de programa (x86) – Adobe - Adobe Photoshop CS6 y pegaremos los archivos en la ventana que será como la imagen siguiente , al pegarlos les daremos copiar y remplazar

| Organizar 👻 Incluir en bibliotec | :a ▼ Compartir con ▼ Gr | abar | Nueva carpeta                  | 100 -           |       |    |
|----------------------------------|-------------------------|------|--------------------------------|-----------------|-------|----|
| 🛠 Favoritos                      | Nombre                  |      | Fecha de modifica              | Tipo            |       | Ta |
| 🧮 Escritorio                     | 🔰 AMT                   |      | 03/01/2013 03:11               | Carpeta de arch | nivos |    |
| 🐌 Descargas                      | \mu сп                  |      | 03/01/2013 03:11               | Carpeta de arch | nivos |    |
|                                  | Configuration           |      | 03/01/2013 03:11               | Carpeta de arch | nivos |    |
| ᇘ Bibliotecas                    | 퉬 Legal                 |      | 03/01/2013 03:11               | Carpeta de arch | nivos |    |
| Documentos                       | 🌗 Locales               |      | 03/01/2013 03:11               | Carpeta de arch | nivos |    |
| 🔚 Imágenes                       | OBLRes                  |      | Ver                            | 1               | ps    |    |
| 👌 Música                         | Plug-ins                |      | Ordenar nor                    |                 | os    |    |
| 😸 Vídeos                         | Presets                 |      | Agrupat por                    | ,               | os    |    |
|                                  | 퉬 Required              |      | Agrupar por                    |                 | os    |    |
| 🝓 Grupo en el hogar              | A3DLIBS.dll             |      | Actualizar                     |                 |       |    |
|                                  | 🚳 ACE.dll               |      | Personalizar esta carpeta      |                 |       |    |
| 🖳 Equipo                         | 🚳 adbeape.dll           |      | Penar                          |                 | - I   |    |
| 🏭 Disco local (C:)               | adobe_caps.dll          |      | Pegar acceso directo           |                 | - J   |    |
| RECOVERY (D:)                    | AdobeLinguistic.dll     |      | r egur acceso unceto           |                 | - I   |    |
|                                  | 🚳 AdobeOwl.dll          |      | Compartir con                  | •               | ·     |    |
| 📭 Red                            | 🚳 AdobePDFL.dll         | 8    | Sincronización de carpetas com | partidas 🔹 🕨    | ·     |    |
|                                  | AdoboDID dll            |      | Numm                           |                 |       |    |

Nota para verificar que esta bien el proceso de instalación abrimos el Photoshop y nos tienen que aparecer algunas opciones desactivadas como se ve en la imagen.

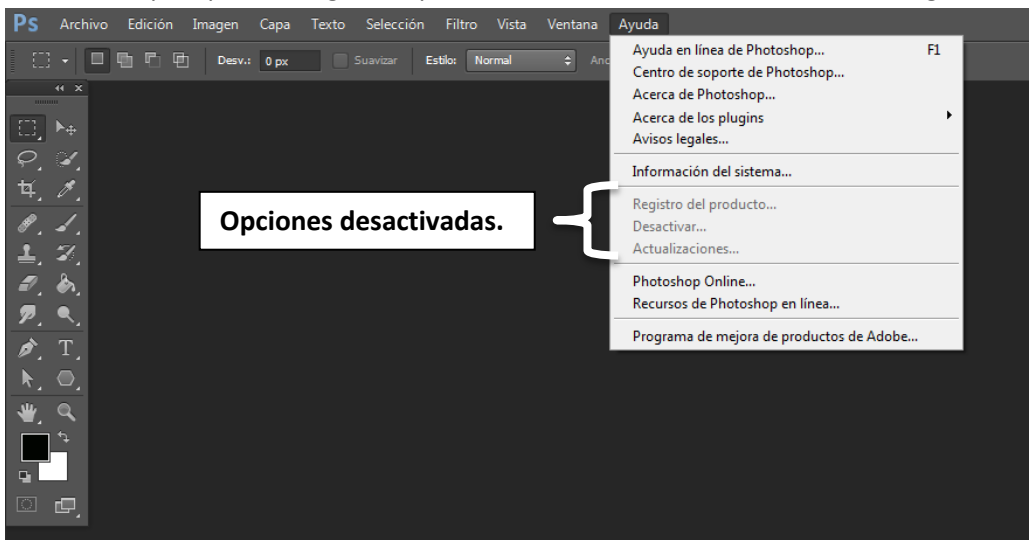